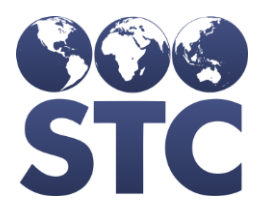

## IWeb Known Issues

### v5.16.12.3

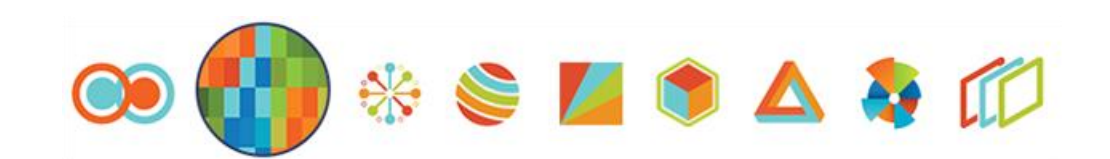

### **Table of Contents**

| JNDING SOURCE NOT DISPLAYED ON VACCINE DETAILS | 3 |
|------------------------------------------------|---|
|                                                |   |

# Funding Source Not Displayed on Vaccine Details

**Description:** When a dose is administered in 5.16.12.3, the funding source is not displayed on the Vaccine Details page. This is a display issue.

State Identified: Found by STC

Versions: IWeb v5.16.12.3

### Setup:

1. Facility has a public lot with an NDC number.

### **Steps to Test:**

- 1. Log in as a Registry Client user.
- 2. Select the above facility.
- 3. Select a patient.
- 4. Go to **Vaccination > View / Add** and administer a dose with the above lot.
- 5. Notice the funding source field displays PUB at first.
- 6. Save.
- 7. Click on the dose.
- 8. Review the funding source field.

**Expected Results:** The funding source should be displayed.

Actual Results: The funding source is not displayed.